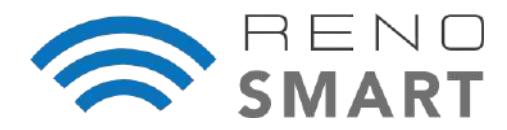

# RENO SMART NLC CONTROLS SYSTEM COMMISSIONING GUIDE

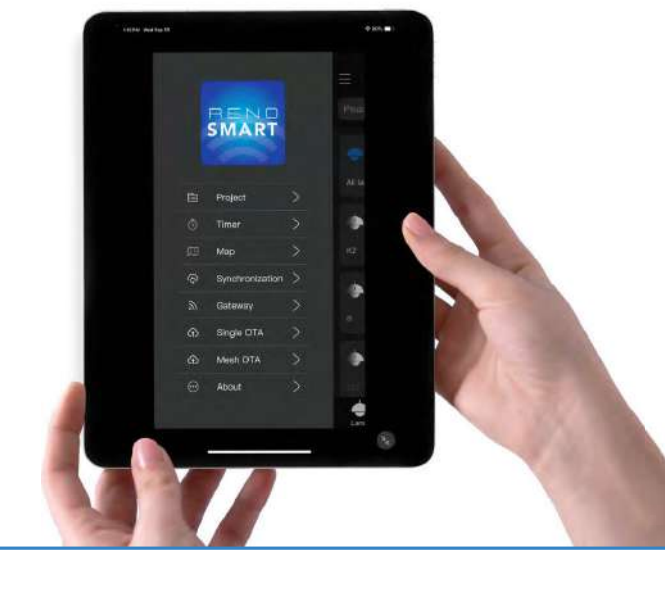

# INTRODUCTION

The RENO Smart Networked Lighting Controls System (NLC) is a Bluetooth Low Energy (BLE) MESH solution that enables remote control and addressability of individual luminaires and control devices via the RENO Smart app, while grouping them into zones and enabling the programming of multiple control strategies throughout various areas of a location.

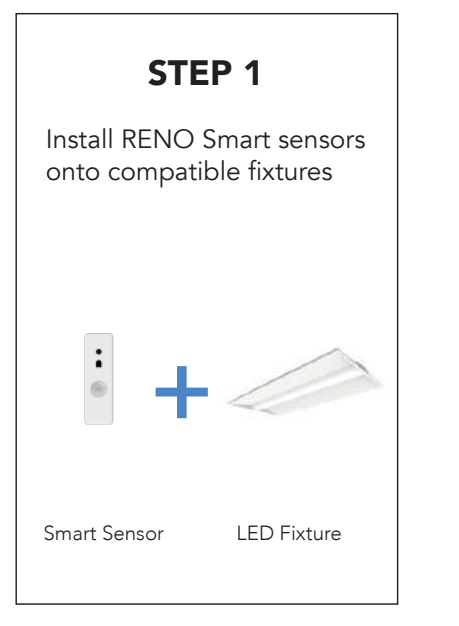

# STEP 2

Download the RENO Smart app to prepare control for the devices and set all the necessary parameters

Available on iOS and Android

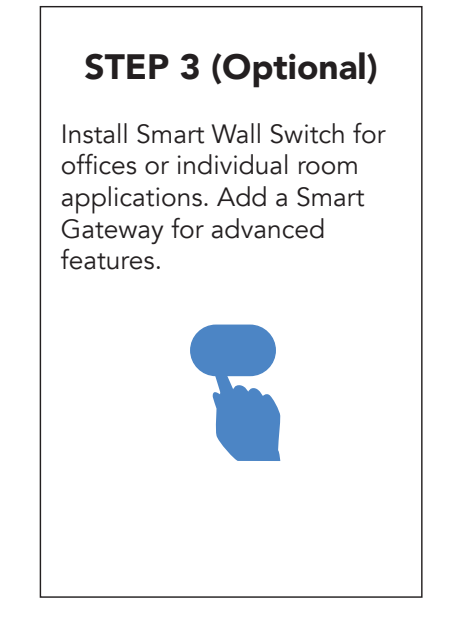

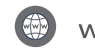

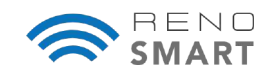

#### **1.0 DOWNLOAD THE APP**

- 1. On any tablet or mobile device, download the RENO Smart app.
- 2. Ensure the Bluetooth function on your mobile device is turned on.
- 3. On your mobile device, grant access to the RENO Smart app via Bluetooth permissions.
- 4. Ensure you have the Bluetooth Reset Remote (R75301) available for troubleshooting.
- 5. Now you're ready!

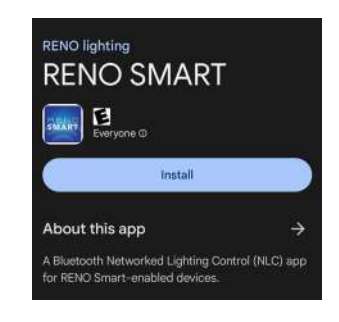

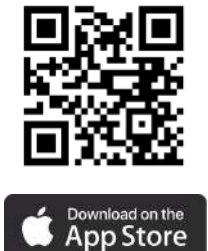

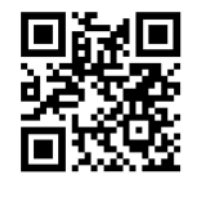

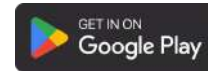

#### 2.0 APP NAVIGATION

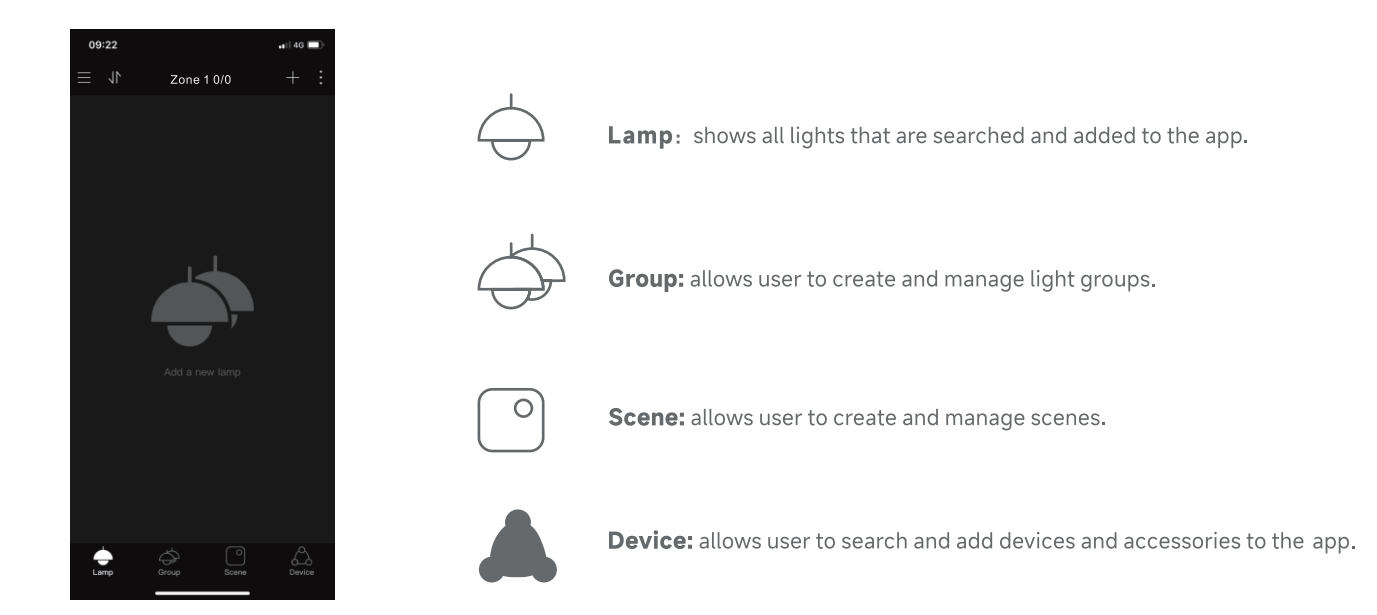

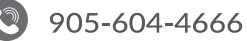

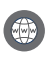

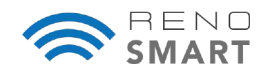

#### **3.0 UNDERSTANDING THE APP ICONS**

#### LAMP ICONS

| 4 |
|---|
|   |
| 4 |
|   |
|   |
|   |
|   |

#### **DEVICE ICONS**

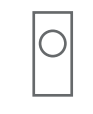

Light group

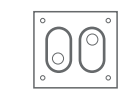

Switch

Scenario

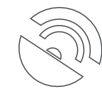

Remote Control

WiFi Gateway

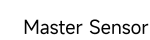

Single light

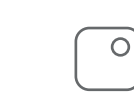

Fittings

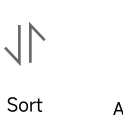

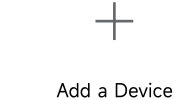

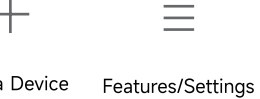

Device type differentiation

•

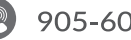

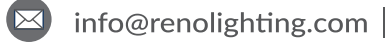

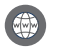

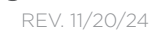

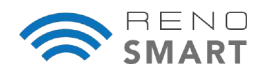

#### **4.0 COMMISSIONING WORKFLOW**

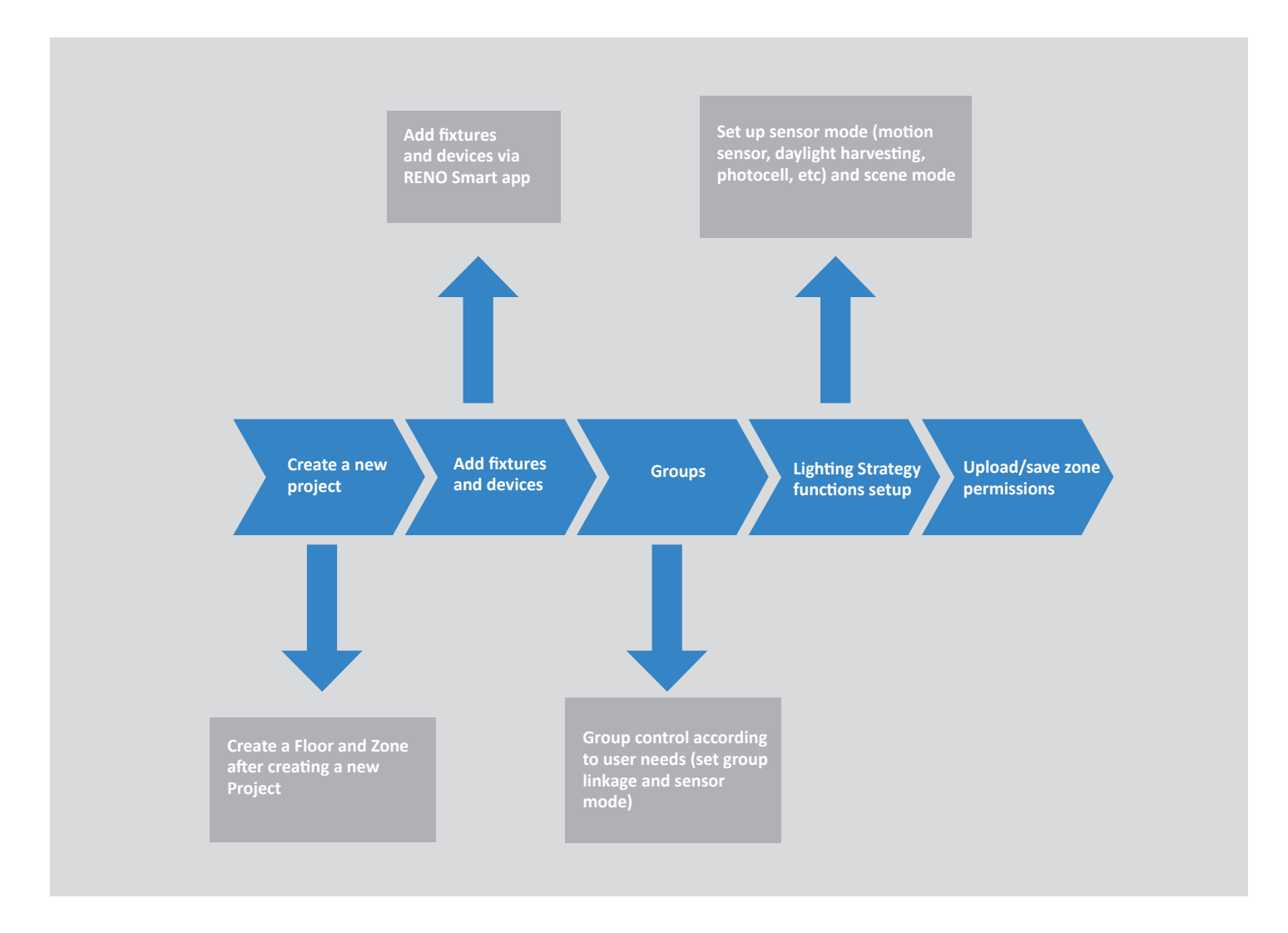

#### **COMMISSIONING TIPS**

- Before commissioning, prepare a floor plan and design zones with specified settings in advance
- Preplan your design by group number, names, and scenes
- It is suggested that you divide your site into areas according to their lighting functions
- Always set light by name, quantity, parameter, and position (so that it is easily searchable in the App)
- For remote monitoring/control and online energy analysis, a Gateway (R75102) is required

**NOTE:** If your Project was commissioned using an iOS device, the QR code sharing will only work with other iOS devices. Likewise, if the Project was commissioned using an Android device, it can only be shared with other Android devices.

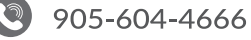

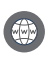

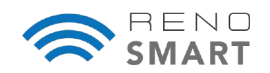

#### 5.0 Add a Project

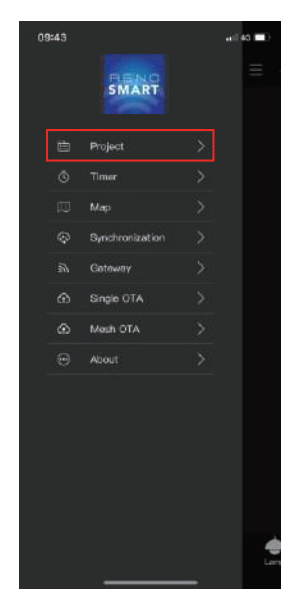

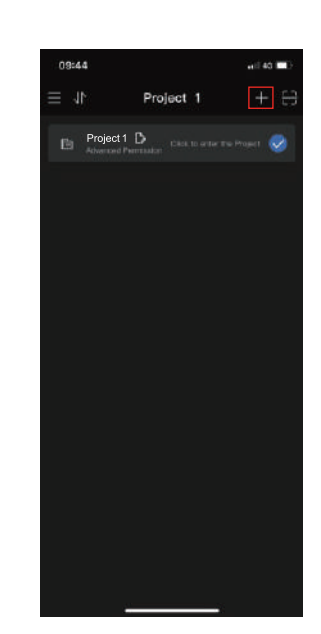

- 1. Click Project
- 2. Click + to add a new Project

Project 1 0

09:45

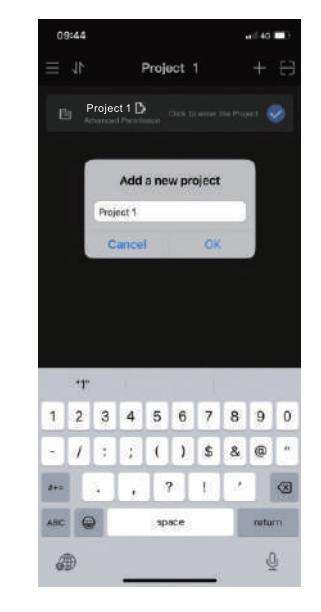

3. Enter the name for the Project and click OK

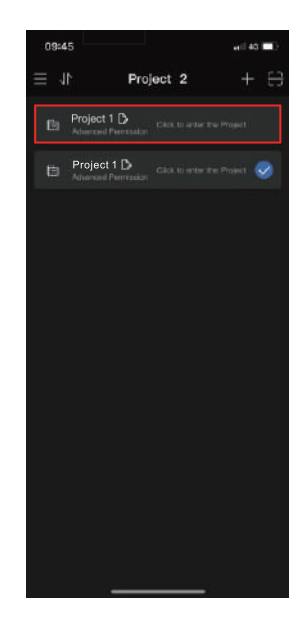

4. Check to see it has been added successfully

#### 6.0 Add a Floor

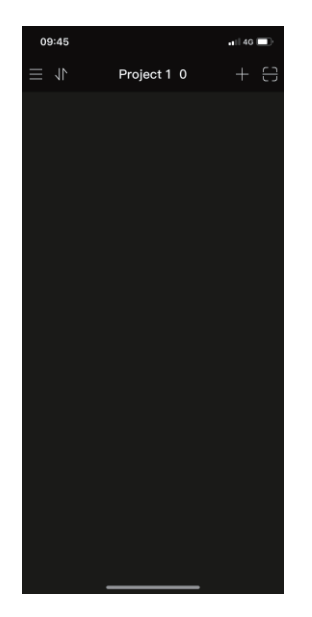

- Add a new floor Floor 1 T. 1 2 3 4 5 6 7 8 9 0 :;()\$&@ 1 ? 1 10 0 . 0 space return \$ æ
  - Enter the name for the Floor and click OK

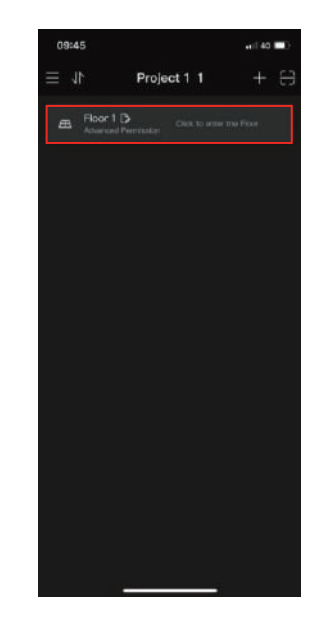

 Check to see it has been added sucessfully

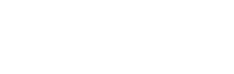

Click + to add a new

1.

Floor

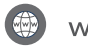

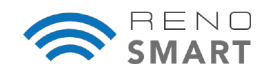

#### 7.0 Add Zones

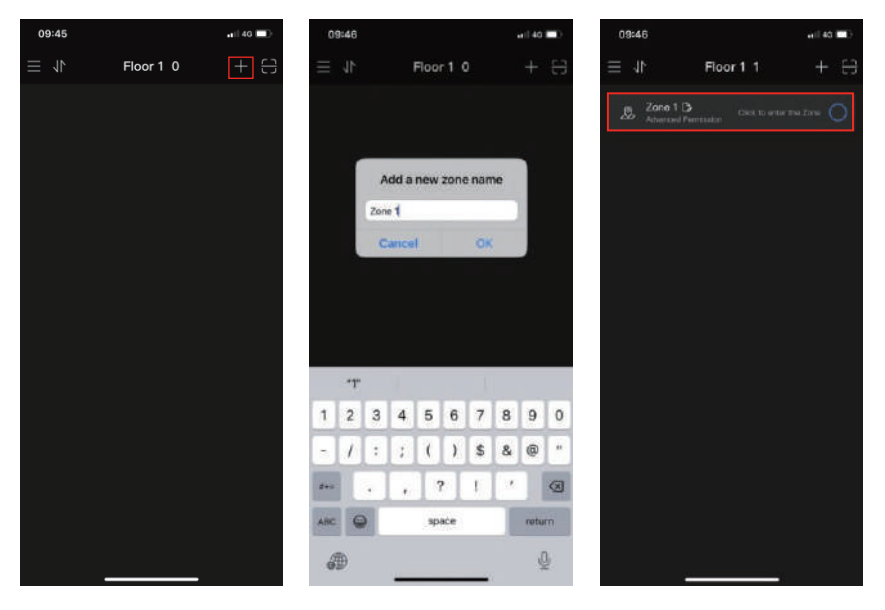

- 1. Click + to add a new 2. Enter the name for Zone
- the Zone
- 3. Check to see it has been added successfully

Add device 10/10

11. 9

14:22

#### 8.0 Add Fixtures (via Area Search)

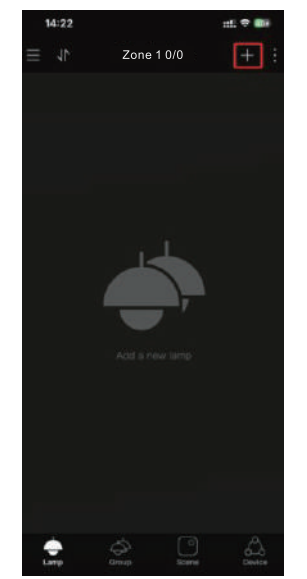

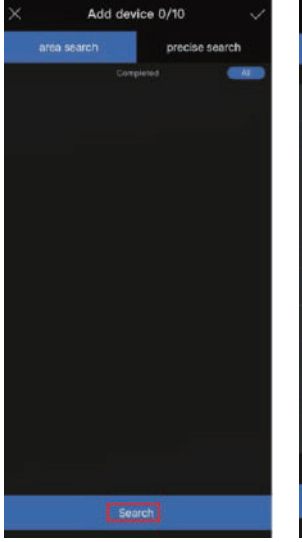

- 1. Click + on the top right corner in Lamps
- 2. Click Area Search
- 3. The system searches for lamps automatically

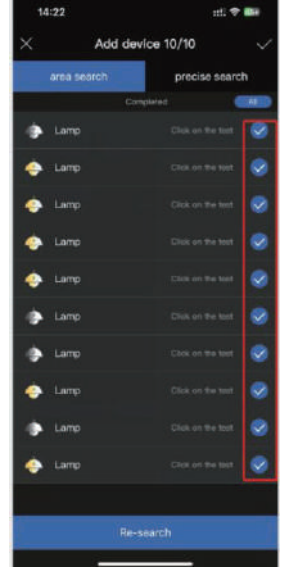

4. Select the lamps to be added and click the checkmark icon

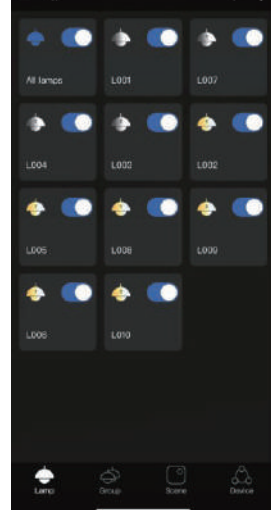

Zone 1 10/10

5. The added fixtures will appear in the Zone

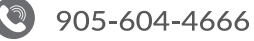

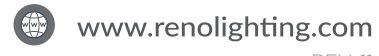

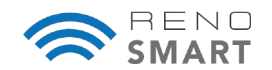

#### 8.1 Precise Search

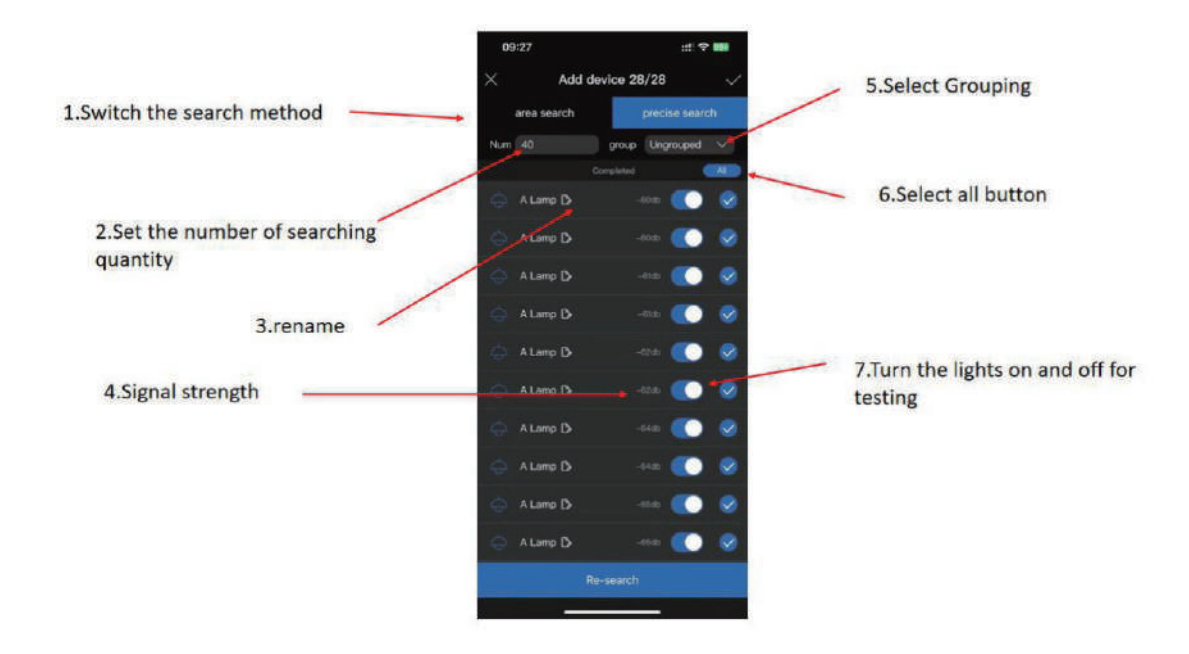

- Precise Search allows you to set the quantity of devices to search •
- You can name the device before additing to the app, and it will be displayed with the new name after initiating the app
- The sorting method is sorted according to signal strength •
- When it is time to add lights you can select the group in advance and addit directly to the app Group •
- Each fixture can be tested by clicking the ON/OFF icon •

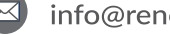

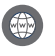

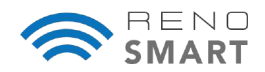

#### 8.2 Set Fixture Names

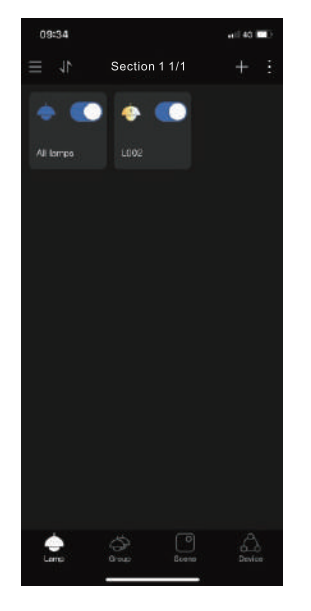

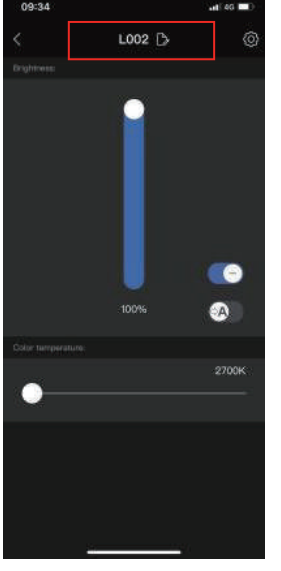

- 1. Click a fixture to enter its commissioning page
- 2. Click the edit icon to the right of the fixture

All lamps

Æ

0 

6500K

#### 8.3 Fixture Dimming

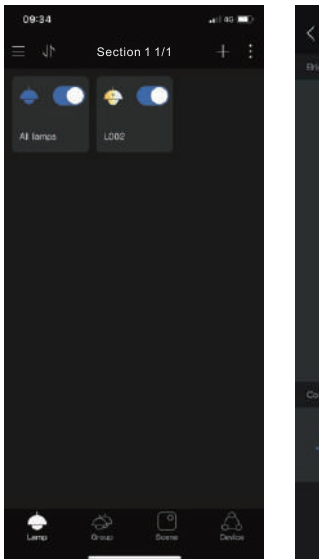

- 1. Click a fixture to enter its commissioning page
- 2. Set the color temperature and brightness of the fixture

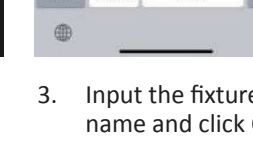

GHI JEL MNO

PQRS

选拼音

123

#BY

ABC

0

Input the fixture's name and click OK to save

L002 🗅

Change name

ABC

TUV WXYZ

空格

DEF

6

0

\*\*

協行

Q

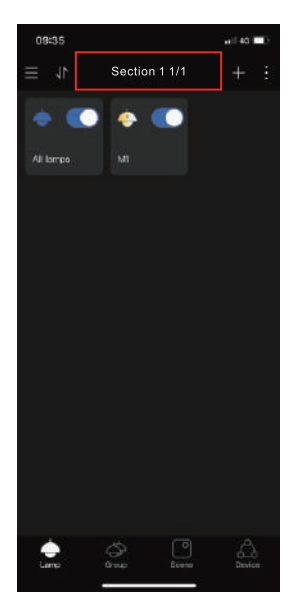

4. You can see the updated fixture name on the main page

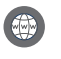

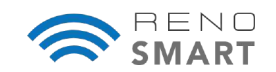

#### 8.4 Button Definition

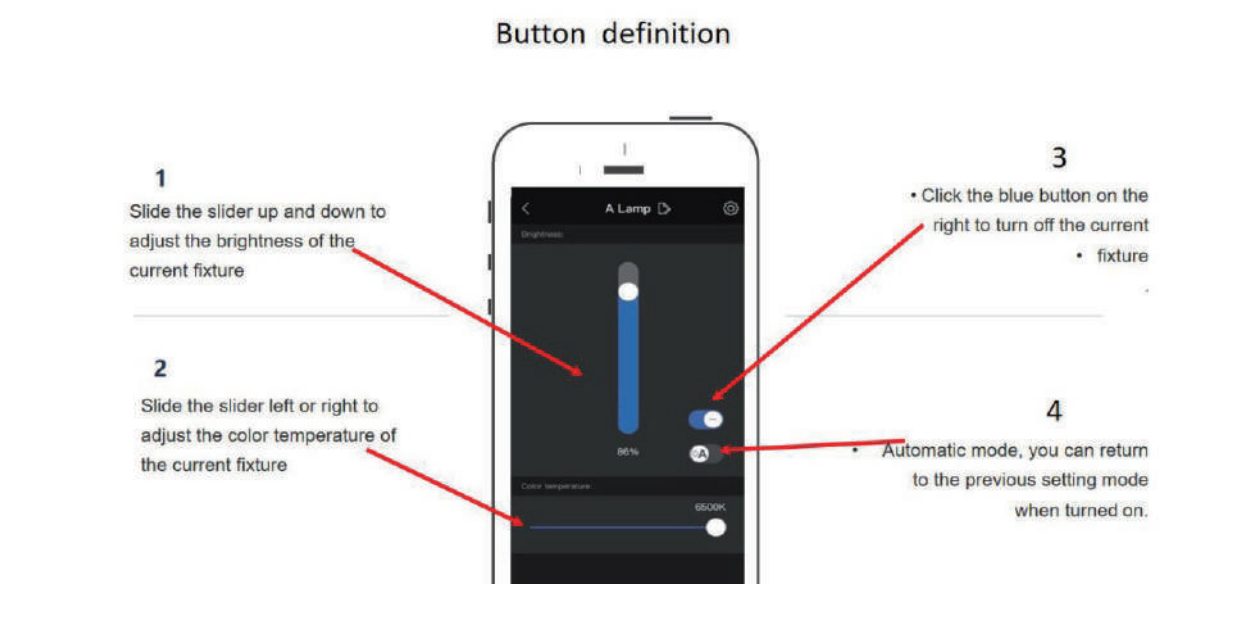

#### 9.0 Add a Group

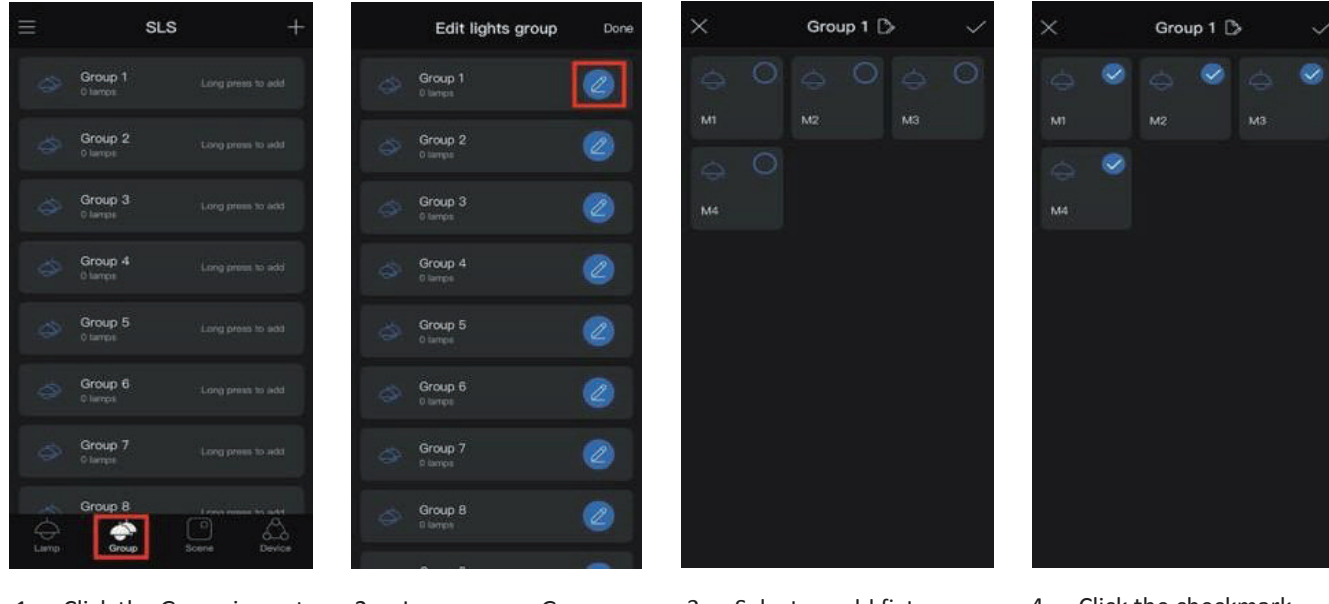

- 1. Click the Group icon at the homepage
- 2. Long press a Group to edit
- 3. Select or add fixtures as a Group
- 4. Click the checkmark icon to the right of each fixture to save

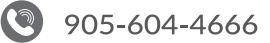

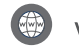

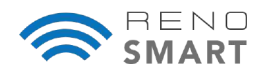

#### 9.1 Group Linkage

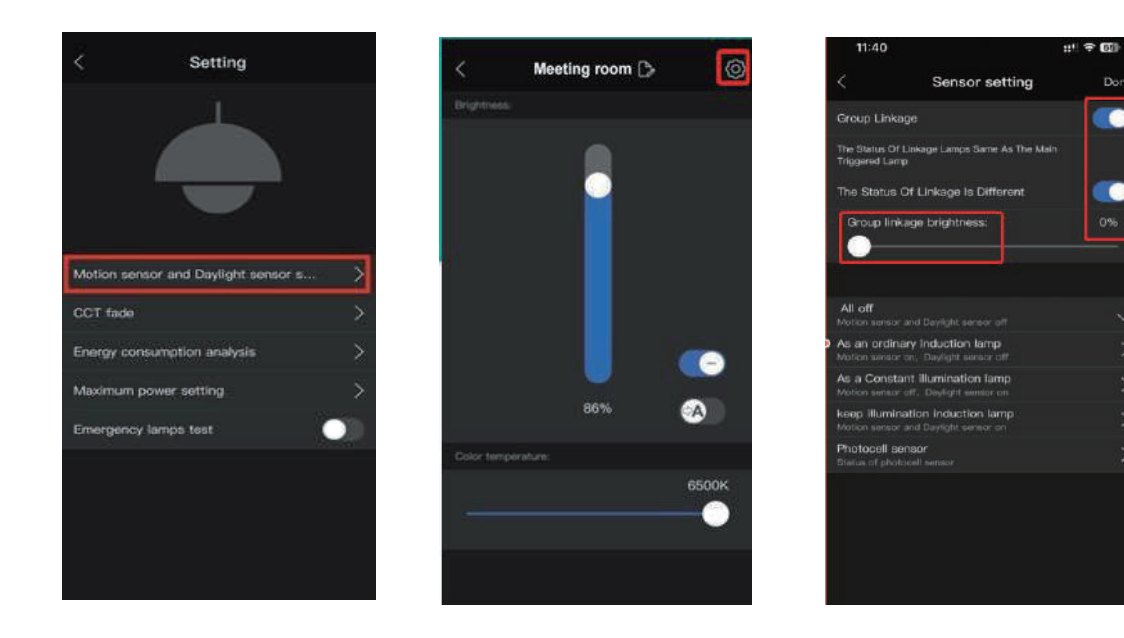

- 1. Click on the setting icon in the upper right corner, click Motion Sensor and Daylight Sensor setting. There are 5 setting modes.
- 2. Select Group Linkage to enable all fixtures in the group to trigger when a sensor from any one fixture is triggered.
- 3. The progress bar indicates the response brightness of all other fixtures except the triggered device.
- 4. The Group Linkage lighting time is the total lighting time of the first and second stages.

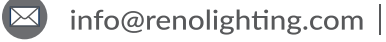

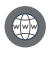

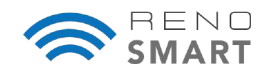

#### 9.2 Sensor Settings

#### **Daylight Sensor**

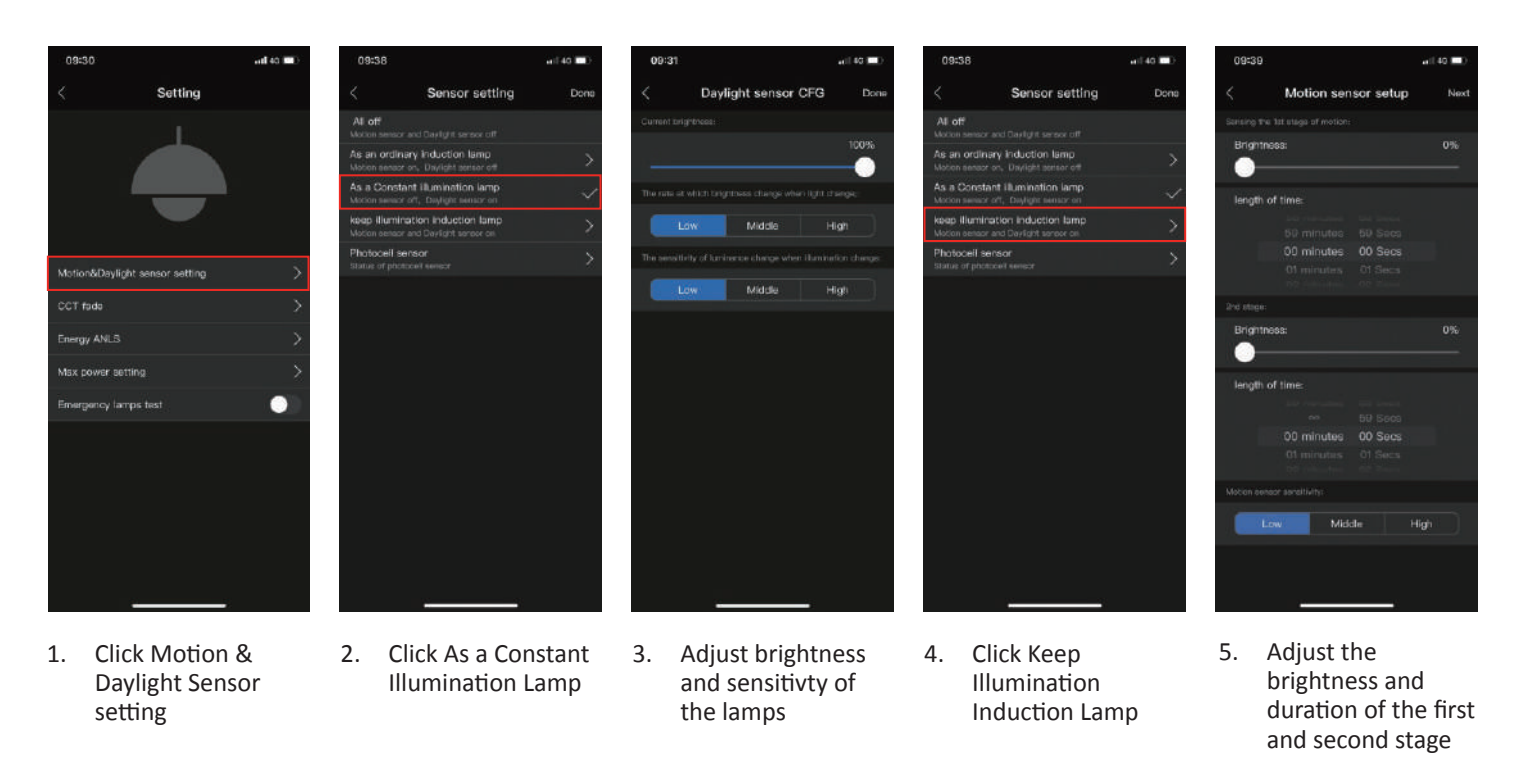

#### **Photocell Sensor**

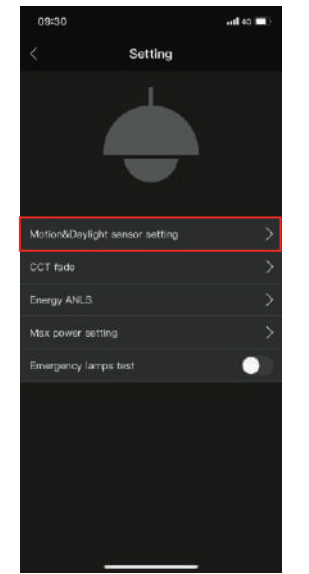

Click Motion &

setting

**Daylight Sensor** 

1.

- Sonsor setting
   Done

   All off
   Model and Carly of a service cit!

   As an ordinary induction lamp
   >

   Model assessed on, Dayled a service cit!
   >

   As a Contract limmit limmittion induction lamp
   >

   Model assessed on, Dayled assesse on
   >

   Model assesse on, Dayled assesse on
   >

   Model assessed on, Dayled assesse on
   >

   Model assesse
   >

   Photocoll sensor
   >
- 2. Click Photocell Sensor
- 3. Set the LUX value required (fixture will turn on when brightness is lower than this value

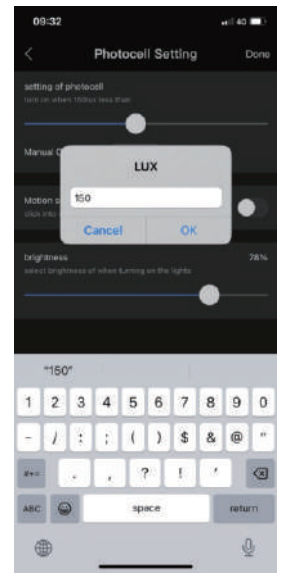

4. Adjust Brightness.

Choose to turn on or off the sensor (the fixture will not turn on when the illumnance is lower than the set value after turning it on and will only turn on when someone triggers it).

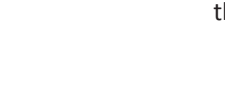

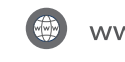

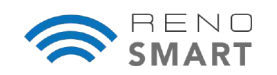

#### **CCT Fade**

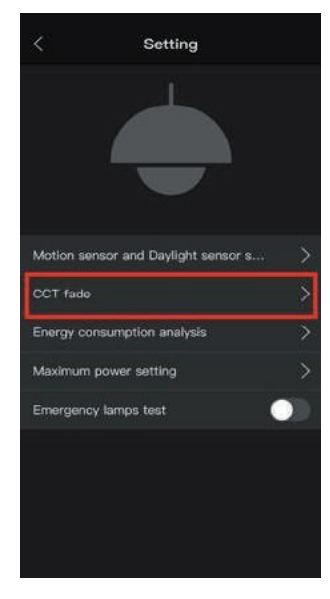

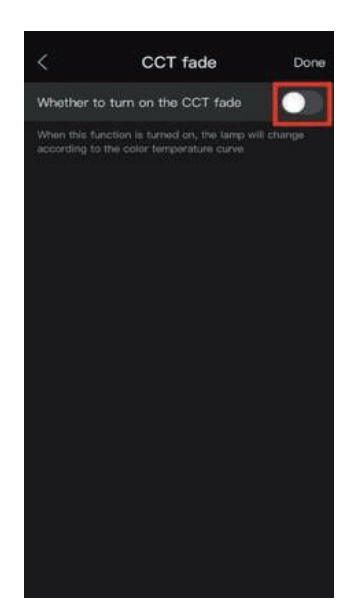

1. Click CCT Fade

**Maximum Power** 

- 2. Enable the function
- CCT fade 0 0  $\mathbf{O}$ 0 12 AM 0 0
  - 3. Enter the setting interface and set the required color temperature for different time periods as required

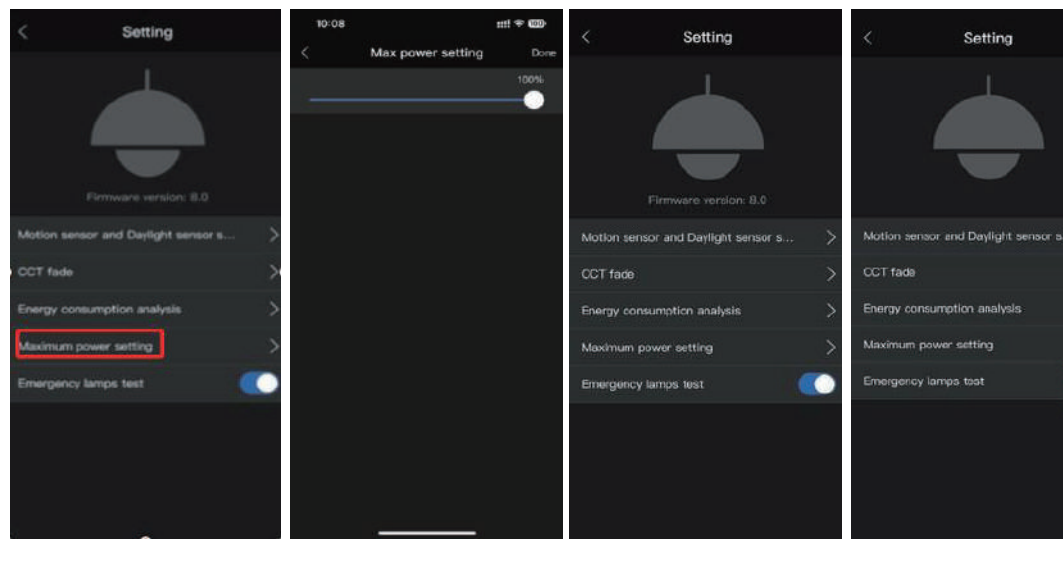

- **Click Maximum** 1. Power
- 2. Adjust the maximum power of the lamp
- 3. Click Emergency Lamps Test to enable the feature

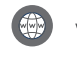

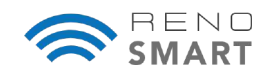

## 10.0 Add Scenes

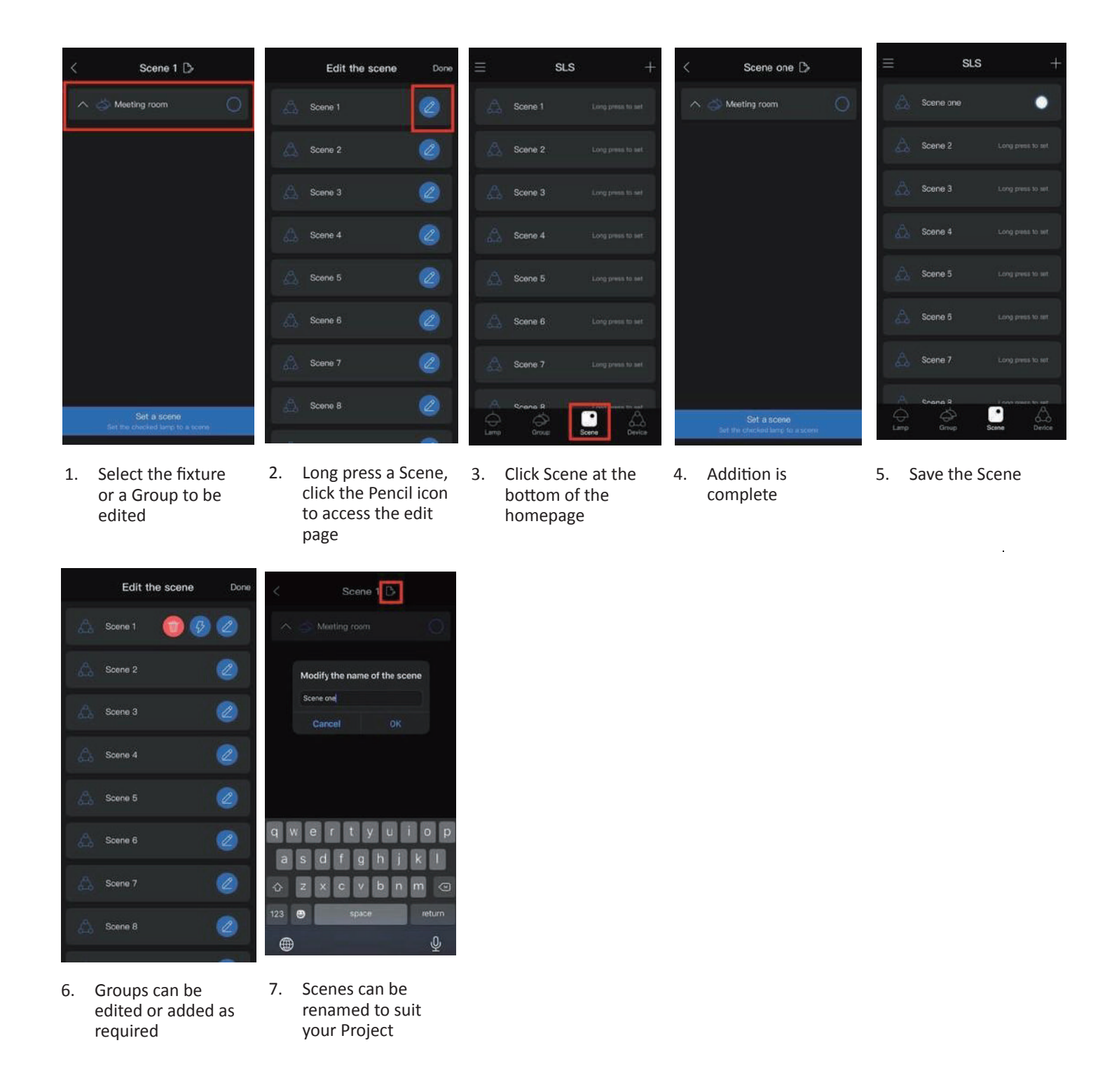

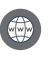

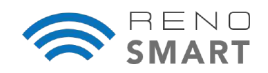

#### 11.0 Add Timer

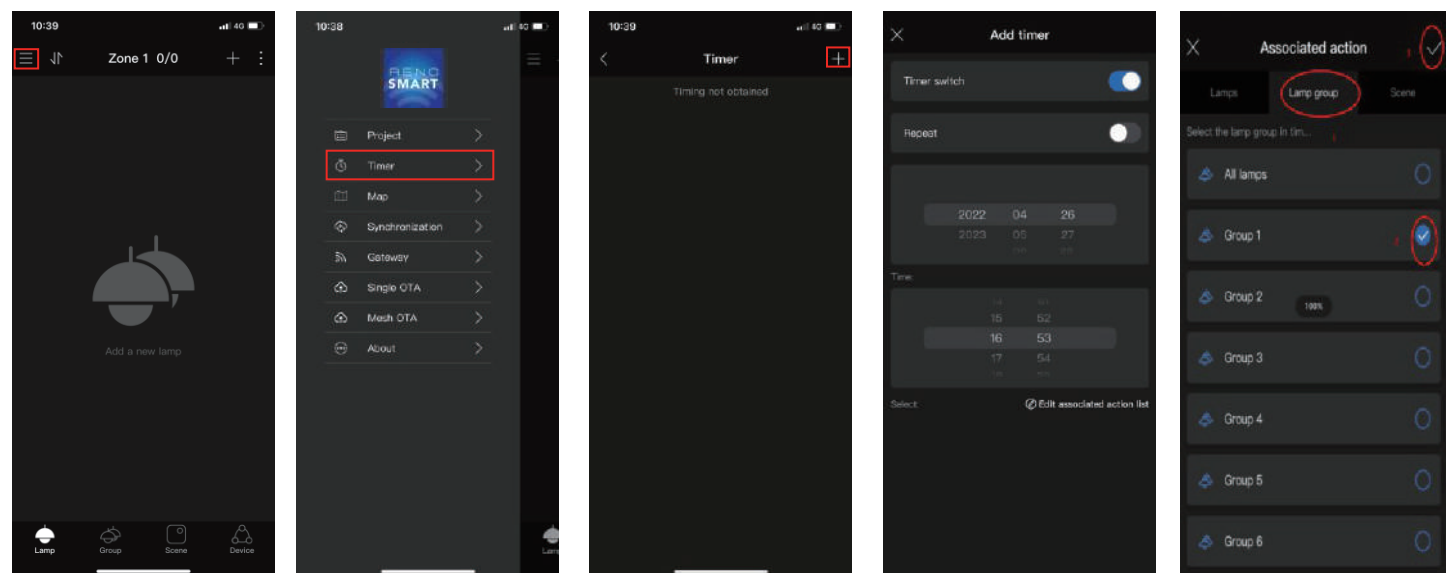

- **Click Sub-functions** 1.
- 2. Select Timer

Add timer

3. Click + to add Timer

Timer

10:25

15:49

- 4. Enter the Timer setting page
- 5. Bind a single indicator, group or scene

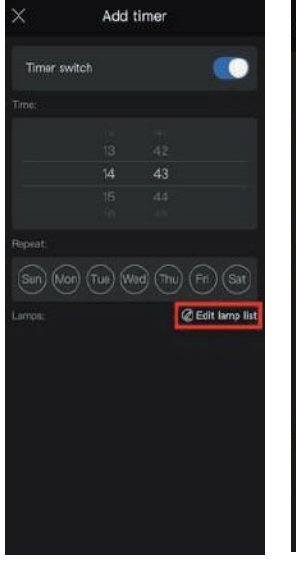

- Repea @Edit a Group 1
- 7. Set the time and click the checkmark icon
- 8. The saved Timer will appear successfully

6. Edit Lamp List

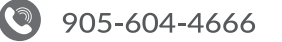

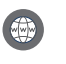

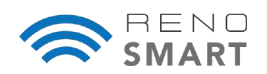

## 12.0 Add Smart Wall Switch (Optional)

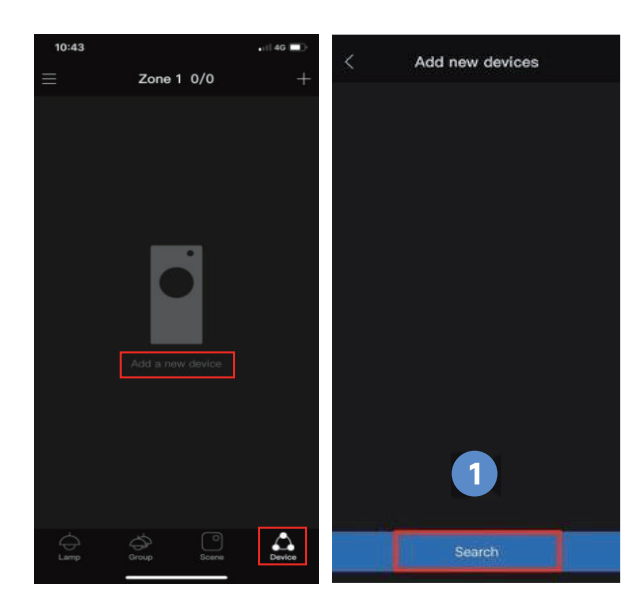

- 1. Click Accessories to add Devices
- 2. On the Wall Switch device, press and hold Automatic Mode for 8 seconds to enter into distribution mode

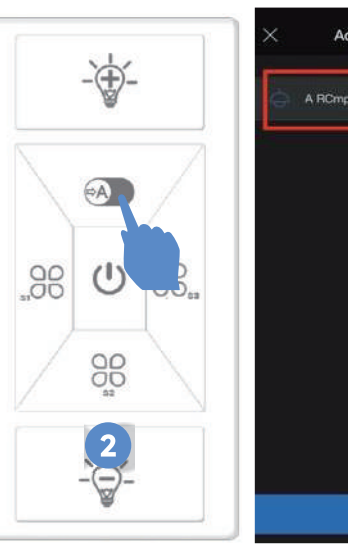

3. Search for the device and click the checkmark icon to add it

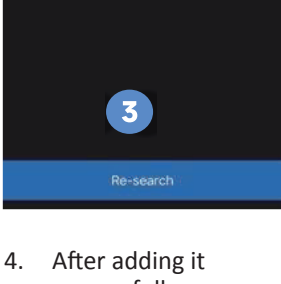

Add new devices

 After adding it successfully, press Automatic Mode on the Wall Switch again to activate the device

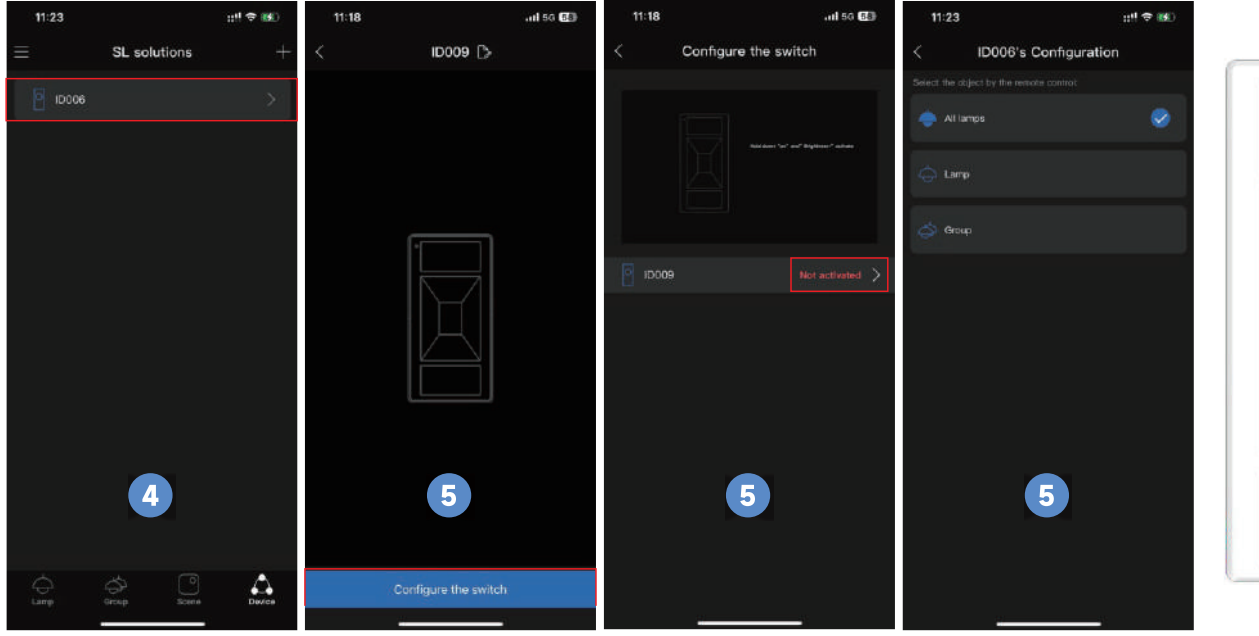

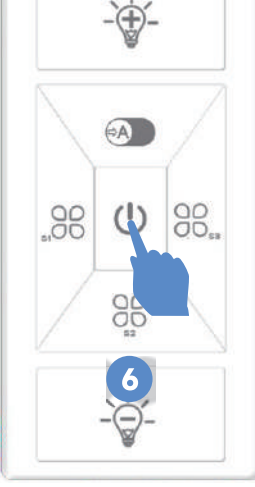

- Configure the Switch, Activate it, and configure for all fixtures, single fixture or a Group
- Press and hold the Switch button on the Wall Switch for 8 seconds to restore the long setting

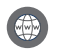

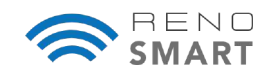

## 13.0 Sharing the Project QR Code

**NOTE:** If your Project was commissioned using an iOS device, the QR code sharing will only work with other iOS devices. Likewise, if the Project was commissioned using an Android device, it can only be shared with other Android devices.

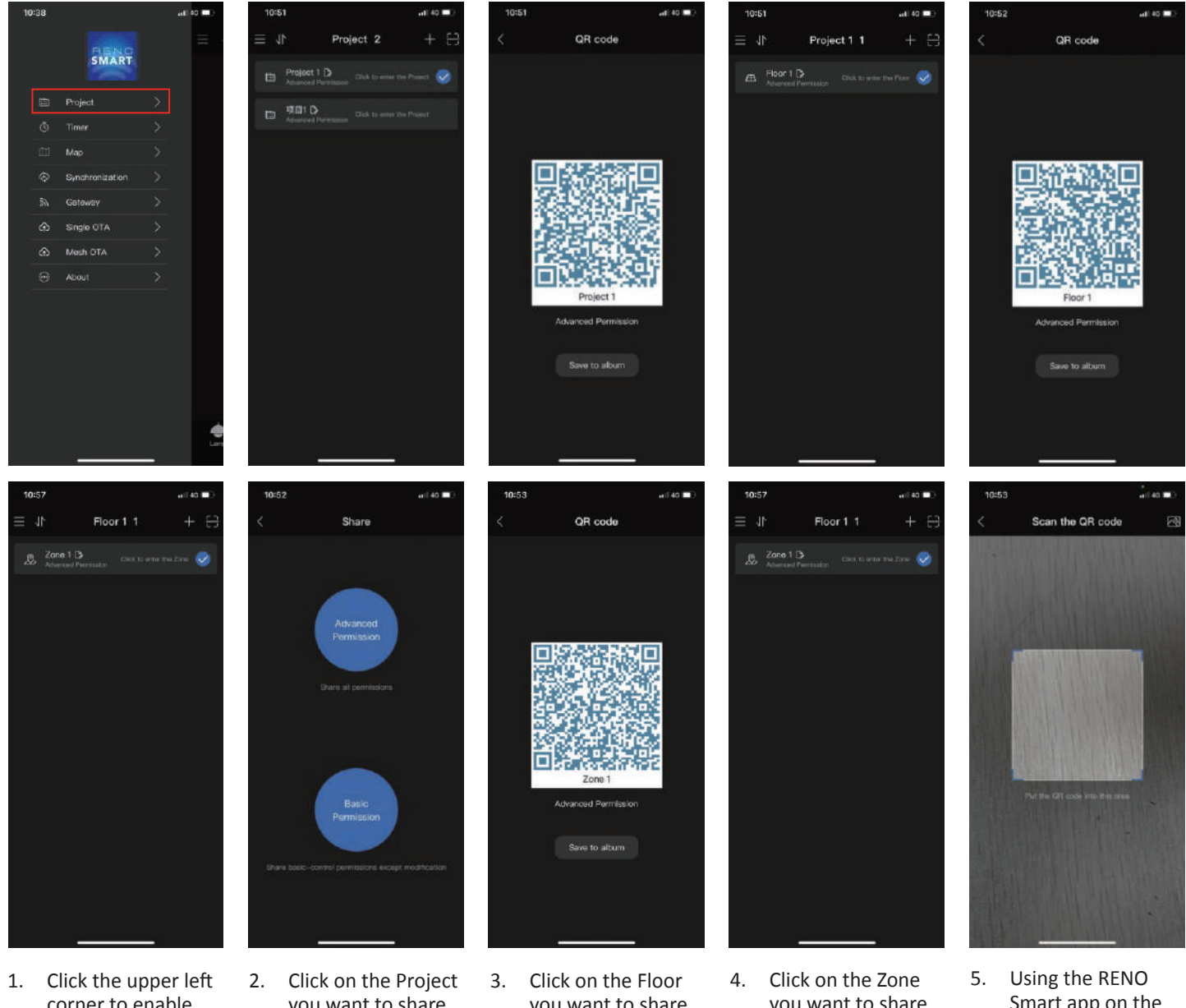

- 1. Click the upper left corner to enable sub-functions, then choose Project
- Click on the Projec you want to share and save the QR code to the album
- Click on the Floor you want to share and save the QR code to the album
- Click on the Zone you want to share (select either Advanced or Basic Permission)
- Using the RENO Smart app on the device you are sharing to, scan the QR code to access permissions

- Advanced Permission: Provides all of the functional permissions to modify settings
- Basic Permission: Can only be used with existing settings and does not have permisisons to modify settings

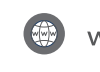

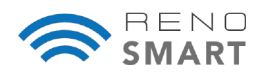

#### 14.0 Adding a Gateway

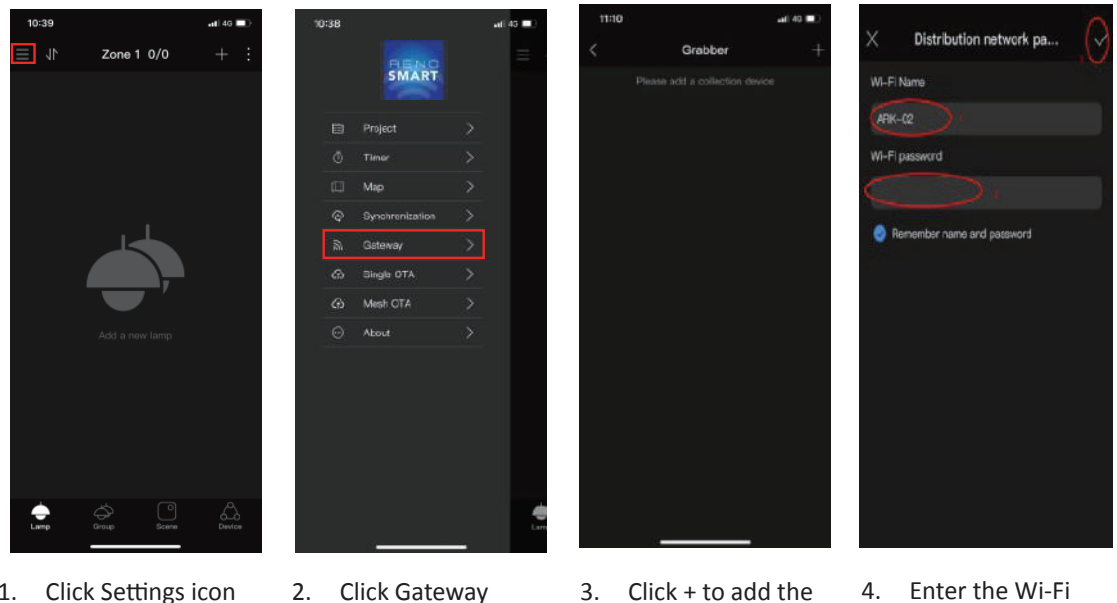

- 1. Click Settings icon
- 2. Click Gateway
- Click + to add the Gateway
- 4. Enter the Wi-Fi account password and Confirm

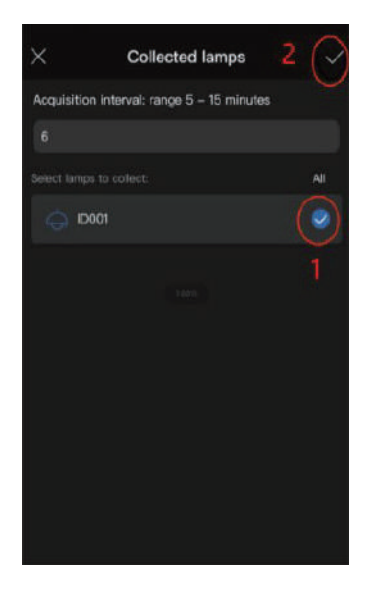

5. Click the Gateway and set the parameters

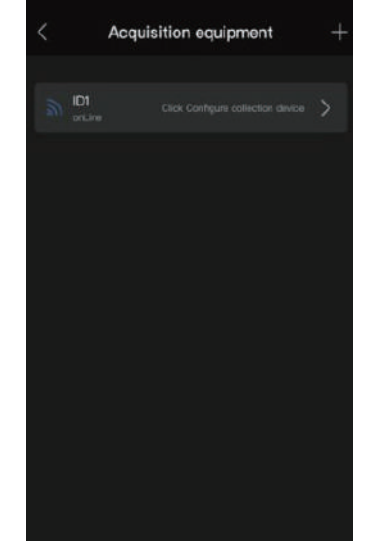

6. Select the device, bind it, then tap Finish

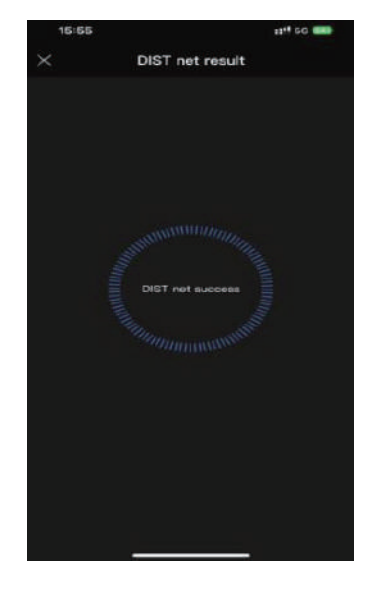

7. Device is successfully paired

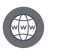

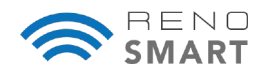

#### **15.0 Data Synchronization**

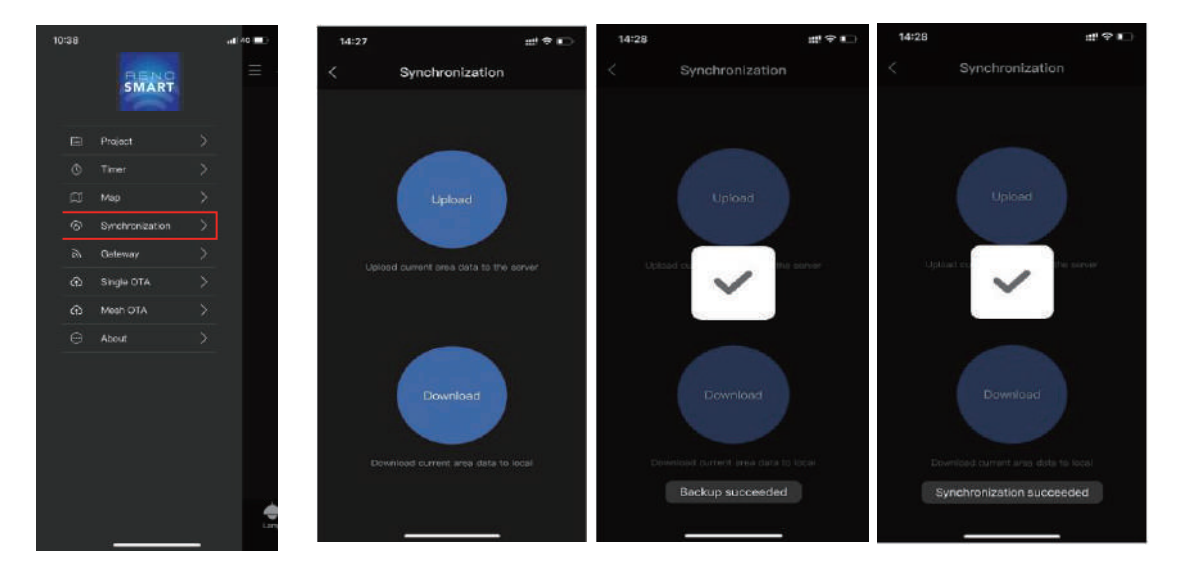

- 1. Select Synchronization
- You can download data directly if one device has uploaded, so you can synchronize data between different devices

#### 16.0 Over-the-Air Updates

2.

OTA upgrades bring upgraded functions but will make previous programming invalid (only Zone setup configuration are retained).

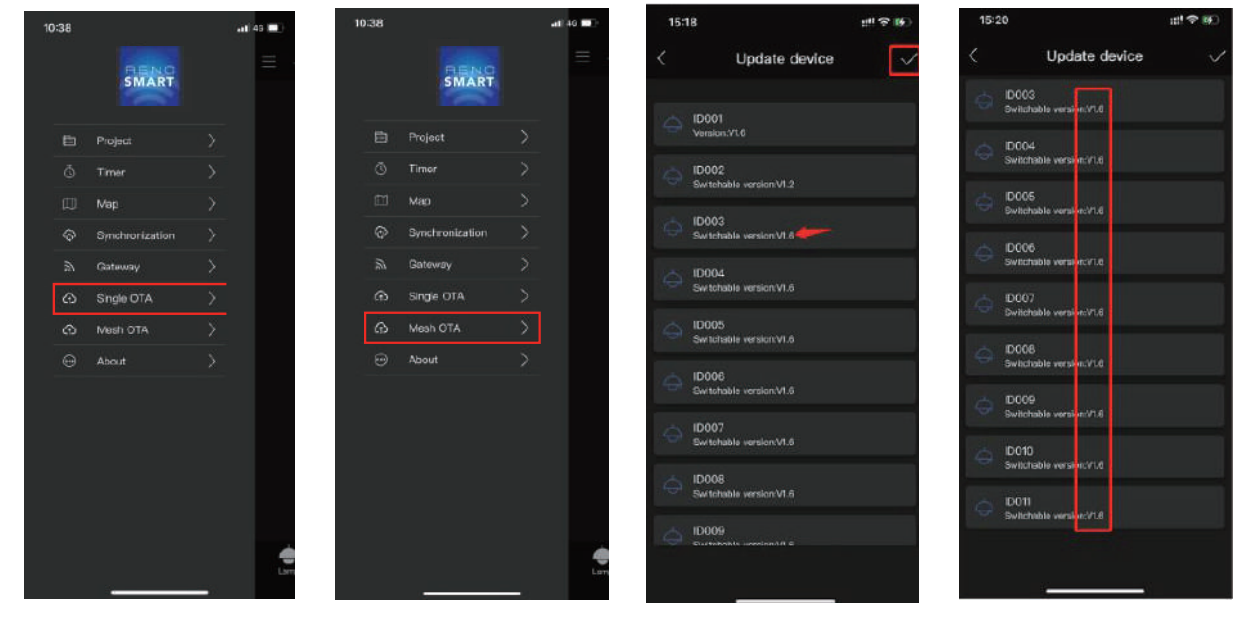

- 1. You can choose between Single or Mesh OTA overthe-air updates when available
- 2. Select the devices to update
- When upgrades are complete, the device version(s) are changed

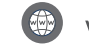

3.

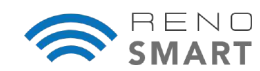

## 17.0 Using the Cloud Platform for Energy Monitoring & Control Management

Note: A Gateway (R75102) is required for this function.

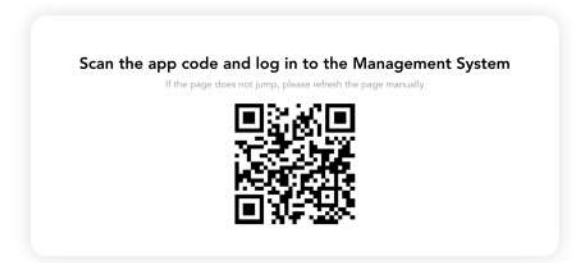

To login to the Cloud Platform, on your desktop computer, go to: 1.

If your RENO Smart NLC system is configured using the iOS app: http://3.136.59.53:8082/su/#/LoginPc

If your RENO Smart NLC system is configured using the Android app: http://3.136.59.53:8082/web/#/LoginPc

A QR code will appear, prompting you to scan it with your RENO Smart app.

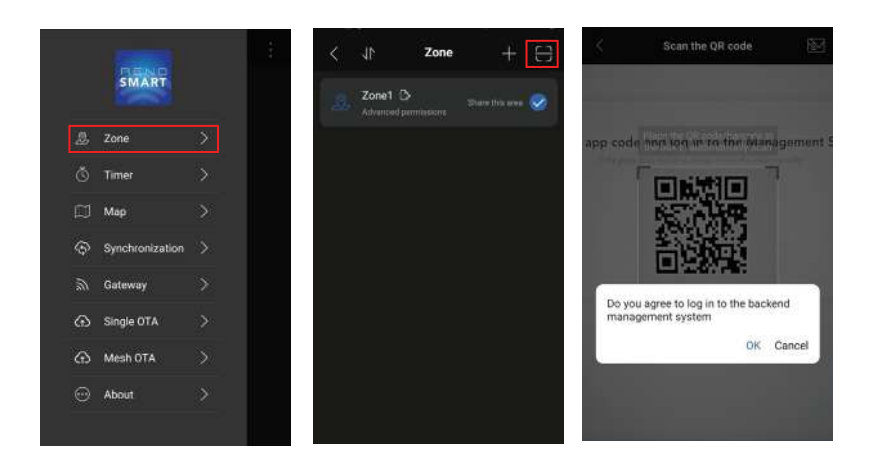

- In the RENO Smart 3. Tap the scan icon 2. app, go to Zone
  - on the upper right corner
- Scan the QR on 4. your deskop and click OK to accept and login

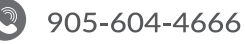

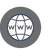

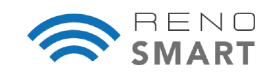

## **17.1 Energy Monitoring**

After logging into the Cloud Platform, can view the energy statistics of the lamps including:

- Annual/monthly/daily energy statistics
- Energy statistics for individual devices
- Data export

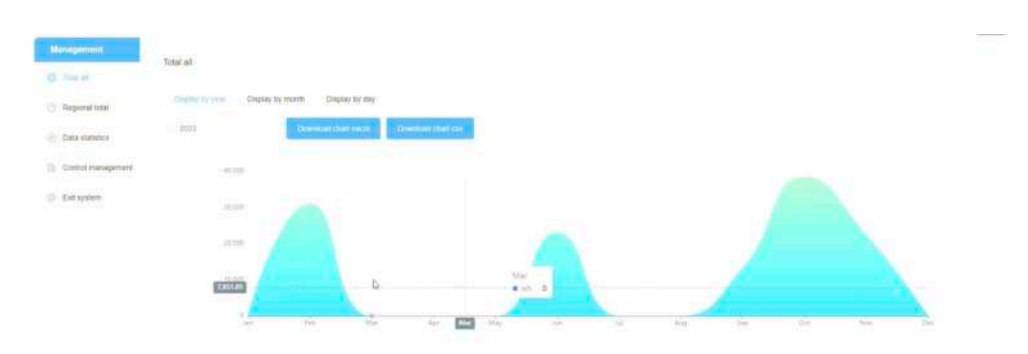

#### Energy Statistics (by Year/Month/Day)

| Management             |                                  |               |            |                   |                   |
|------------------------|----------------------------------|---------------|------------|-------------------|-------------------|
| D Total at             | Equipment collection information |               |            |                   |                   |
| · Report liter         | Region Officer                   |               |            |                   |                   |
| Care statemy           | Daulpment name                   | Danny Anno 44 | 33369      | Contails sume     | Cleanature        |
| (). Control management | (Deb)(                           | ×             | Desime     | 2020/11/16-16-16  | 5                 |
| O Extension            | Aldaha                           | 4             | Errane     | 2020/11/10/10/10  | The last          |
|                        | KD005                            | Ε.            | Chilline . | 2522-111-12-12-12 | Constant Sector   |
|                        | 10100                            | K.            | Orime      | 2023/11/05/19.10  | The set           |
|                        | 404007                           | <u>8</u>      | Deline     | 2023011116-15-28  | Press and a       |
|                        | 10100                            | 5             | Colore     | 2023235-00 92 98  | Sec. 144          |
|                        | 429009                           | <u>*</u>      | Crime      | 2022-1110-12-14   | ( ) for ( ) and ( |
|                        | 10011                            | 11            | Crimel     | 2022(11/10)18-10  | and the fi        |

#### **Energy Statistics (by Devices)**

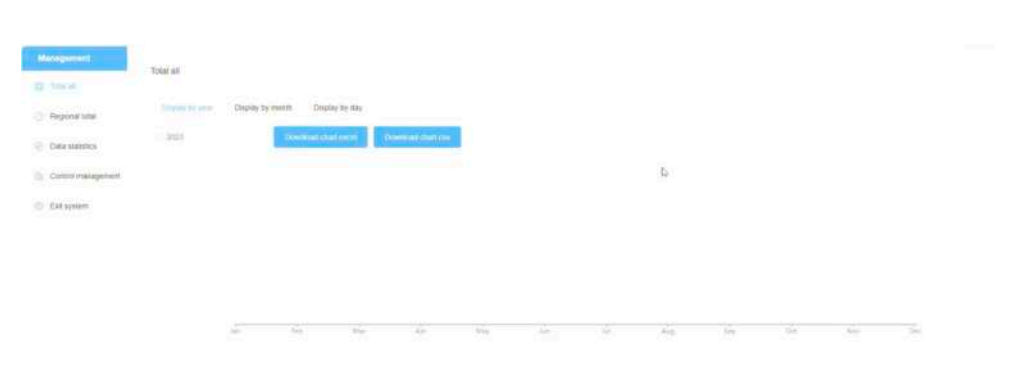

Energy Statistics (Data Export)

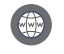

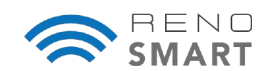

#### 17.2 Control Management of Fixtures, Groups, and Scenes

The remote control is first set up on the mobile app, but can then be controlled remotely on the desktop computer via the Cloud Platform's Control Management feature. Control Management capabilities include:

- Fixture Control (control power status, sensor status, brightness, and color temperature)
- Group Control (control power status, sensor status, brightness, and color temperature of fixture Groups)
- Scene Control (control Scenes)

|                 | Control management  |                |                           |            |                                                                                                    |      |
|-----------------|---------------------|----------------|---------------------------|------------|----------------------------------------------------------------------------------------------------|------|
| O 100.0         | Control Internation |                |                           |            |                                                                                                    |      |
| C) Regonantizal | - Negara            |                | ture                      | 11         | Operator                                                                                                    |      |
| Cata sumities   | Lamp Rat            |                | L001                      |            |                                                                                                    |      |
| B tentralares   | Equipreent name     | Device Address | Punter Date:              |            | Operatives                                                                                                    |      |
| C Extanton      | LAW                 | 3              | Demonstrate Dr.           |            | -                                                                                                    | - 2- |
|                 | cany.               | i i            | addiness rare             | 300 % Comp |                                                                                                    | - 2  |
|                 | . (991              |                | - Disk temperature (2006) |            | and a second                                                                                                    | -    |
|                 | (1994)              | 4              |                           |            | Contra Contra Contra Contra Contra Contra Contra Contra Contra Contra Contra Contra Contra Contra Contra Contra |      |
|                 | 1000                |                |                           |            | -                                                                                                    | 100  |
|                 |                     |                |                           | Const      |                                                                                                    |      |

**Control Management: Fixtures** 

| Managements                    | Chief | the descent of the second second |                                                                    |           |                |
|--------------------------------|-------|----------------------------------|--------------------------------------------------------------------|-----------|----------------|
| C) Tray at                     | Gold  | or out allounder                 |                                                                    |           |                |
| (3) Report total               |       | Repo                             | (New )                                                             | Specifics |                |
| O Date statistics              |       | Group list                       |                                                                    |           |                |
| In Consequent                  |       | Excentration                     | these                                                              | Continue  | Reading and    |
| <ul> <li>Est system</li> </ul> |       | Al Group                         | Pareline In                                                        |           | -              |
|                                |       | Circuit (                        | Fundation in Statements' Reprint 1985 (Survivation 2005)           | Cantal    | Station and    |
|                                |       | lengt                            | Parentite In Contraction for All proves rates - Contractioned 2010 | Cores     | -              |
|                                |       | Onig0                            | Printing to Associate St. Paperson Str. Concension, Sold           | - Garnet  | Statistics and |
|                                |       | Orospi                           | Provider to Constitution in Property lies Constrained with         |           | MAXIMUM .      |
|                                | T.    | Ones                             | Portan In. Designed In. Designation (IN)                           | Const     |                |

#### Energy Statistics (by Year/Month/Day)

| arregement .               |                    |                  |                                                                                                    |               |
|----------------------------|--------------------|------------------|----------------------------------------------------------------------------------------------------|---------------|
| tops at                    | Control management |                  |                                                                                                    |               |
| Reported total             | E Repon            | (Mark )          | Cpetaton                                                                                                    |               |
| Data statoors              | OfficeR            | Scene list       | Statement Branches Barris                                                                                                    |               |
|                            | Diffeet            | Dig water mental | STATES COLUMN STATES                                                                                                    |               |
| Contract Contract Contract | by Managerson      | Egyptiettituria  | Received Received Received                                                                                                    |               |
| ALC: NO.                   | Officer            | Burnet.          | Internet Anternet States                                                                                                    |               |
|                            | II Ottors          | form             | Live survey and a survey of the survey of the survey of th |               |
|                            | 09646              | Rent D           | Textures ( Sectores)                                                                                                    |               |
|                            | Offees             | Sorted           | Text Sector Diversity (Sector Diversity)                                                                                                    |               |
|                            | C Restroom         | Erel             | Ten Inter Contractor Contractor                                                                                                    |               |
|                            | 0 01063            | Scenes           | Statement Description Street                                                                                                    | -             |
|                            | DROH               | Some?            | The second second second second                                                                                                    | in the second |

Energy Statistics (by Year/Month/Day)

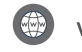

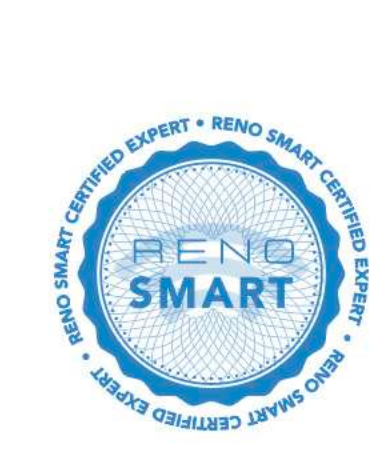

# **NEED HELP WITH COMMISSIONING?**

For customers with more detailed projects, we offer Intermediate and Advanced Commissioning Plans performed by a RENO Smart Certified Expert to ensure your site is setup and operating at maximum efficiency. Please contact us for more information.

| BASIC                                                                  | INTERMEDIATE                                                                 | ADVANCED                                                                           |
|------------------------------------------------------------------------|------------------------------------------------------------------------------|------------------------------------------------------------------------------------|
| Self-commissioning                                                     | Assisted-commissioning<br>(virtual/phone)                                    | On-Site Professional commissioning                                                 |
| Easy step-by-step<br>instructions following our<br>Commissioning Guide | Live Expert guides you<br>through the process via our<br>Commissioning Guide | A RENO Smart Certified<br>Expert commissions your site<br>for you                  |
| Suitable for single zones with<br>multiple groups                      | Suitable for multiple zones<br>and groups                                    | Suitable for multiple zones<br>and groups                                          |
|                                                                        |                                                                              | Designed for environments<br>that require Gateways and<br>advanced data collection |
| \$                                                                     | 93                                                                           | <b>III</b>                                                                         |
| Self-comissioned                                                       | Virtual / Phone Expert                                                       | On-Site Expert                                                                     |

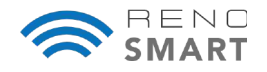